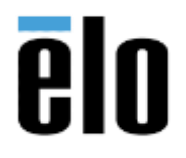

| WINDOWS 10 BOOT LOGGING | TB000004 | REV. B |
|-------------------------|----------|--------|
|                         |          |        |

## **Executive Summary**

Windows 10 has a built in BOOT logger to aid in troubleshooting startup/shutdown/restart errors. This is disabled by default and must be enabled to use. Below steps describe how to enable and use this feature.

## Procedure

1. How to enable Windows 10 BOOT Logging

Press Win + R keys together on the keyboard and type *msconfig* in the Run box. Press Enter.

| 🖅 Run         | ×                                                                                                    |
|---------------|----------------------------------------------------------------------------------------------------|
|               | Type the name of a program, folder, document, or Internet resource, and Windows will open it for you. |
| <u>O</u> pen: | msconfig ~                                                                                            |
|               | OK Cancel <u>B</u> rowse                                                                              |

2. When UAC appears, navigate to the **Boot** tab.

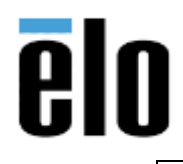

| System Configuration        |                      |                   |                        |  |
|-----------------------------|----------------------|-------------------|------------------------|--|
| General Boot Services Sta   | rtup Tools           |                   |                        |  |
| Windows 10 (C:\Windows) : C | rrent OS; Default OS |                   |                        |  |
|                             |                      |                   |                        |  |
|                             |                      |                   |                        |  |
|                             |                      |                   |                        |  |
|                             |                      |                   |                        |  |
| Advanced options            | Set as default       |                   |                        |  |
| Boot options                |                      | Timeout:          |                        |  |
| Safe boot                   | No GUI boot          | 30 seco           | onds                   |  |
| Minimal                     | Boot log             |                   |                        |  |
| O Alternate shell           | Base video           |                   |                        |  |
| Active Directory repared    | OS boot information  | Make all boot set | Make all boot settings |  |
| O Network                   |                      | permanent         |                        |  |
| http://w                    | maero.com            |                   |                        |  |

3. Enable *Boot log* and *OS boot information* under the *Boot options* group.

| System Configuration                |                       |            | ×             |
|-------------------------------------|-----------------------|------------|---------------|
| General Boot Services Startup       | Tools                 |            |               |
| Windows 10 (C:\Windows) : Current ( | DS; Default OS        |            |               |
|                                     |                       |            | (inaero, co   |
|                                     |                       |            |               |
|                                     |                       |            |               |
| Advanced options Set as             | default Delete        |            |               |
| Boot options                        |                       | Timeout:   |               |
| Safe boot                           | No GUI boot           | 30         | seconds       |
| Minimal                             | Boot log              | nucp://w   | inaero.co     |
| O Alternate shell                   | Base video            |            |               |
| Active Directory repair             | ☑ OS boot information | Make all   | boot settings |
| O Network                           |                       | permane    | nt            |
| 14. http://wina                     | ero.com               |            |               |
|                                     | OK Car                | ncel Apply | Help          |

4. You will be prompted to restart Windows 10. Click on *Restart*, the operating system will be rebooted.

Elo Touch Solutions, Inc.670 N. McCarthy Blvd, Milpitas, CA 950351-800-557-1458elotech@elotouch.com© Copyright 2019 Elo Touch Solutions, Inc.Confidential & Proprietary, Subject to NDA.

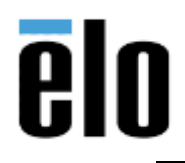

## WINDOWS 10 BOOT LOGGING

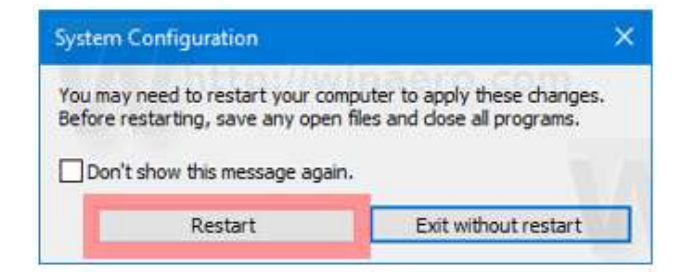

5. The boot log is stored in the file C:\Windows\ntbtlog.txt and can be opened with your favorite text editor app like Notepad. Just type the following command into the "run" box and save: notepad %SystemRoot%\ntbtlog.txt

| 📄 ntbtlog - Notepad —                                         | ×   |
|---------------------------------------------------------------|-----|
| File Edit Format View Help                                    |     |
| 1 7 2019 14:49:34.487                                         | ^   |
| BOOTLOG_LOADED \SystemRoot\system32\ntoskrnl.exe              |     |
| BOOTLOG_LOADED \SystemRoot\system32\hal.dll                   |     |
| BOOTLOG_LOADED \SystemRoot\system32\kd.dll                    |     |
| BOOTLOG_LOADED \SystemRoot\system32\mcupdate_GenuineIntel.dll |     |
| BOOTLOG_LOADED \SystemRoot\System32\drivers\werkernel.sys     |     |
|                                                               | ~   |
| <                                                             | > _ |